## リモートデスクトップ接続 オプション設定方法 (MAC OS Xご利用のお客様へ)

**WINSERVER** アシストアップ株式会社

## 目次

| Microsoft Remote Desktop | の起動 | . 3 |
|--------------------------|-----|-----|
|--------------------------|-----|-----|

当マニュアルでは、リモートデスクトップの接続方法でなく、

作業する前段階の設定「画面サイズ、画質、ローカルリソースの設定」について、ご説明い たします。

| 対象サービス | 【ウィンサーバー】<br>・VPS プラン<br>・Windows デスクトッププラン<br>・専用サーバー                                                                                                    |
|--------|----------------------------------------------------------------------------------------------------|
| 目的     | <b>リモートデスクトップ接続のオプションを設定します。</b><br>リモートデスクトップ接続を行う際に<br>オプションを設定することが可能です。<br>設定方法をご説明いたします。                                                                                 |
| 内容     | Mac OS X 使用のお客様向け<br>※異なる OS 使用の場合は下記の別途マニュアルをご参照ください<br>・Windows10⇒「Windows10 使用のお客様向け」マニュアル<br>・Windows8.1⇒「Windows8.1 使用のお客様向け」マニュアル<br>・Windows7⇒「Windows7 使用のお客様向け」マニュアル |

※アップルストアに表示されるアプリが常に変動いたしますので

マニュアル記載の画像と全く同じ画面ではない可能性がございます。 アプリ名等をご確認いただきご利用いただきますようお願い申し上げます。

## Microsoft Remote Desktop の起動

1. 「Microsoft Remote Desktop」を起動します。

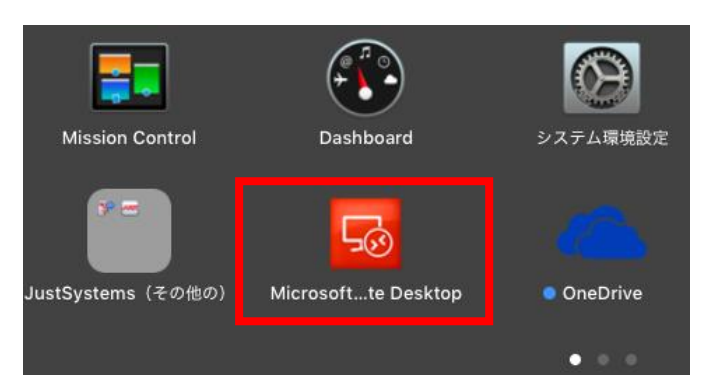

2.左上の「New」をクリックします。

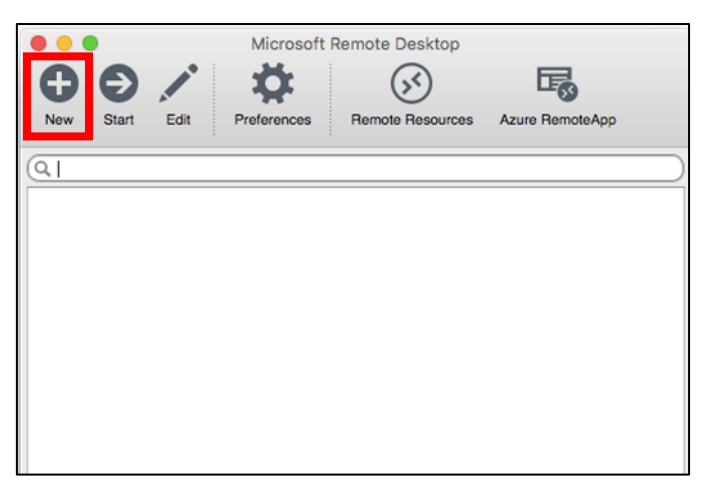

3.接続情報の設定用ウィンドウが開きます。「Redirection」をクリックします。

| • • •             | Edit Remote Desktops -  |
|-------------------|-------------------------|
|                   |                         |
| General Session F | Redirection             |
|                   |                         |
| Connection name   |                         |
| PC name           | Host name or IP address |
| Gateway           | No gateway configured   |
| Credentials       |                         |
| User name         | Domain\user             |

4.画面左下の「+」をクリックします。

| nable folder redirec | Path |
|----------------------|------|
| 100                  | Paul |
|                      |      |
|                      |      |
|                      |      |

5.フォルダの追加ウィンドウが表示されます。「Path」の部分をクリックし、 プルダウンメニューの「Brows...」をクリックします。

| 🔴 🕘 🔵 Ad | ld Local Folder |
|----------|-----------------|
| Name     |                 |
| Path     | Browse          |
|          | OK              |

6.フォルダの選択画面が表示されますので、共有したい任意のフォルダを選択し

「Choose」をクリックします。

選択したフォルダにサーバーからアクセス出来るようになります。

| Favorites  | Developer      | * |  |
|------------|----------------|---|--|
|            | preinstall     |   |  |
| Devices    | 💽 アプリケーション     | * |  |
| ③ リモートディスク | システム           | * |  |
|            | 2-7            | * |  |
| Tage       | 🗾 ユーザーズガイドと情報  | * |  |
| ● レッド      | 🚾 ライブラリ        | * |  |
| 🥚 オレンジ     | ■ 互換性のないソフトウェア | • |  |
|            |                |   |  |
| ● グリーン     |                |   |  |
| ● ブルー      |                |   |  |
| パープル       |                |   |  |
| ◎ グレイ      |                |   |  |
| All Tags   |                |   |  |
|            |                |   |  |

7.「OK」をクリックします。

| A    | dd Local Folder |
|------|-----------------|
| Name | Desktop         |
| Path | iuest/Desktop   |
|      | Cancel OK       |

8.追加したフォルダが一覧に表示されます。

| J.      | 모                      | Edit Remote Desktops - |  |
|---------|------------------------|------------------------|--|
| General | Session<br>e folder re | edirection             |  |
| Na      | me                     | Path                   |  |
| Desktor |                        | /Users Desktop         |  |

10.サーバーに接続すると、上で追加した共用ドライブが表示されます。

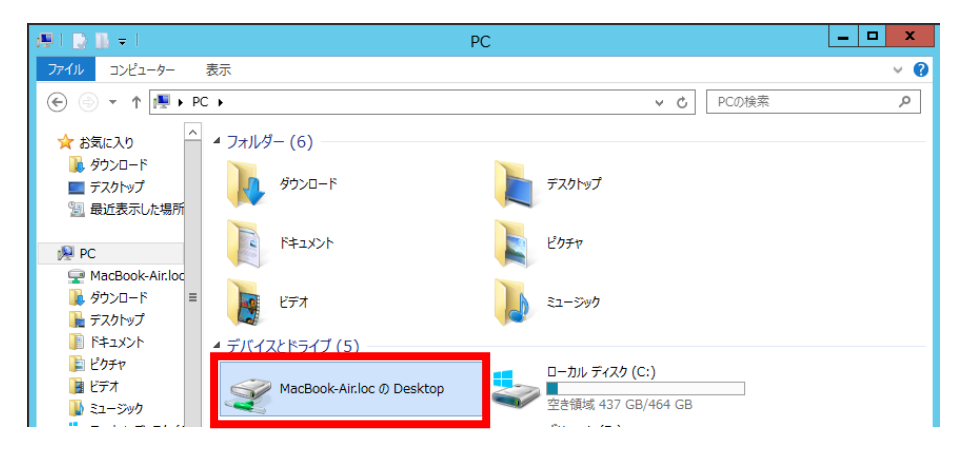

表示されればリモートデスクトップに接続できています。

改定日 2017/2/22